支援報備系統使用說明:

● 登入醫事系統入口網:<u>https://ma.mohw.gov.tw/maportal/</u>(開通帳號後·使用 自行設定的帳號密碼進入)→選擇 應用系統功能 中的【報備支援系統】

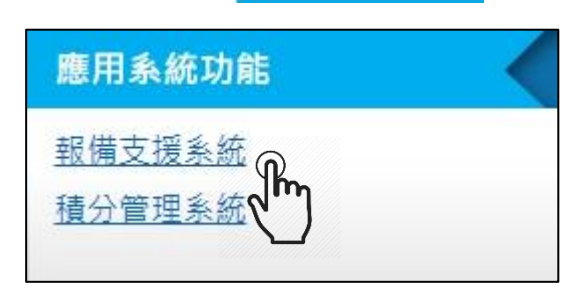

- 申請支援報備
  - 選擇上方【報備支援管理(新)】→【登錄】→(第一個畫面先不理)→點選 下方【單筆申請】→填寫個人身分證字號、姓名、被支援機構代號、(被支援) 機構名稱→【新增】→下方出現預計支援報備的機構。

小提醒:不知道機構名稱及代號的話,可點選右方查詢。心理師可執業的機構通常為:(1) 醫療機構—醫院/診所、(2)精神復健機構—精神科診所/身心科、(3)心理機構—心理諮商所 /心理治療所、(4)非醫事機構(其他)—學校/基金會/財團法人/其他。

- 點選下方報備機構前的【時間輸入】→選取科別(無則空白)→選取時間
  - (1) 持續:完全沒有中斷休息時間
  - (2) 間段:每周幾、每月第幾周、每隔幾天......→要一個一個確認支援期間有 無遇到假日或是沒有
  - (3) 選擇:非固定時段,自行選取
    - →【新增】時間·確定完日期後→上傳附件→點選【確定(回到上一頁)】→ 【預覽】再次確認→【送審】。
- 衛生局審查完畢後即可完成支援報備程序。
- 查詢案件審理狀況:點遠上方【報備支援管理(新)】→點選【查詢\_本院支援
  他院】→輸入姓名→點選【查詢】→即會出現所有心理師的已申請報備之場次。

繼續教育積分系統使用說明:

● 登入醫事系統入口網:<u>https://ma.mohw.gov.tw/maportal/</u>(開通帳號後·使用 自行設定的帳號密碼進入)→選擇 應用系統功能 中的【積分管理系統】

| 應用系統功能 |  |
|--------|--|
| 報備支援系統 |  |
| 積分管理系統 |  |
|        |  |

## 1. 申請個人積分認證

- 點選最上方個人類活動管理→新案申請
- 目前所在位置:首頁>個人類活動管理>新案申請

選擇<u>積分用途</u>(執業執照)→選擇<u>醫事證照類別</u>(諮商心理師)→選擇<u>審查單</u> 位(社團法人中華民國諮商心理師公會全國聯合會/臺灣諮商心理學會/臺灣輔 導與諮商學會·三者擇一)→按【下一步】。

小提醒:審查單位的選取·如果你是兩個學會的該年度有效會員(完成年費繳納)·請學會 審查無須審查費用·如果你不是學會會員·但是各地方公會的有效會員·請全聯會審查每 積分 15 元·除此兩種身分外·跟各單位申請均為每積分 30 元。

- 目前所在位置:首頁>個人類活動管理> 新案申請>案件資料 在「實施方法」中選擇想要申請的積分項目(以「專科以上學校、醫學會、學會、 公會、協會、財團法人、教學醫院、主管機關或政府機關舉辦之專業相關繼續教育課 程」為例),點選該項目右方的【活動內容】
- 目前所在位置:首頁 > 個人類活動管理 > 新案申請 > 活動資料 填寫機關名稱(主辦該活動機關名稱)、地址(主辦機關地點)、連絡電話(主辦 機關電話)、活動名稱、活動地點、活動網址(無則免填)、活動日期→按【新 增】→在下方活動資料列表左側點選【課程資料】
- 課程資料頁面:填寫課程名稱→選取課程屬性(專業/倫理/品質/法規)→勾選 課程類別(僅感染管制、性別相關的課程需要選取此項目)→填寫課程起訖時間 →填寫課程地點→選取人員類別(學員/授課者)→填寫課程摘要(每個課程約 200 字·若主辦單位提供之活動附件有每堂課之課程大綱·則此處可免填)按新增 →下方會出現新增之課程列表。

小提醒:如果參與的活動有多堂課程,每一堂課均需要填寫獨立的課程資料,並按照 課程時間表分列,扣除報到、用餐及休息時間<u>。</u> ■ 課程資料填寫完畢後→點選回申請主頁面→點選積分項目的<u>附件</u>→按選擇檔案→選擇【證明資料】(例如活動議程、參加/研習證明、講師的邀請公文、感謝狀......
 等)→【上傳】→確認上傳完畢後,按【離開】→回到主頁面最下方→按【送審】,此案件便送至所選審查單位進行審查。

小提醒:

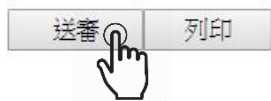

1.附件管理允許上傳"PDF"檔案格式,且限制檔案大小不得超過 5MB。
 2.欲上傳之檔案請勿執行或開啟,以免上傳失敗!
 3.檔案名稱請勿使用全型字元。

- 送審後,審查單位會先確認資料是否收到及填寫內容是否正確後→通知繳費→
  申請人繳費完成後,審查單位才會正式提送審查委員審理,一般審查時程約須
  1 個月,如需急件申請積分則需另繳交急件費用。
- 送審後要查詢案件的審查狀況:點選上方個人類活動管理→案件管理。
- 2. 查詢個人積分狀況
  - 查詢目前積分總數:選擇最上方【查詢】→【積分統計(單筆)】→填寫預計 查詢的起迄時間(無則預設執業執照起訖日)→按【查詢】→出現以下資訊:

您於執業或執照更新時,積分數需達 120 分,以「諮商心理師」執業已達/未達換照標準。 專業課程積分需達 108 分,目前為 XXXX 分:符合/不符合。 專業品質、專業倫理、專業相關法規積分總合需達 12 分,目前為 XXX 分,超過僅可計 24 分:符合/不符合 專業品質、專業倫理、專業相關法規需修習感染管制之課程至少1堂,目前為X堂:符合/不符合 專業品質、專業倫理、專業相關法規需修習性別議題之課程至少1堂,目前為X堂:符合/不符合

■ 查詢相關上課積分紀錄:選擇最上方【查詢】→【上課紀錄】→填寫預計查詢 的起迄時間(無則預設執業執照起訖日)→點選日期下面的查詢→出現各項上 課紀錄明細→點選各項課程最前面的【 → 】極小十字符號,可以觀看該課程積 分類別及點數。

小提醒:積分管理系統的處理速度很慢,建議匯出檔案到電腦後再慢慢觀看。